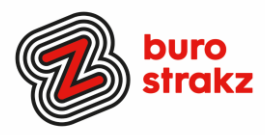

# Oh kan dat ook zo!?- Nr. 25 (december 2022)

Digitale tips die je leven makkelijker maken!

Alweer de 25e voorraad met digitale tips om je uit de decembersfeer te halen en keihard aan de bak te gaan met slimmer en leuker werken.

De eerste 24 gemist? Scroll even op www.burostrakz.nl/kennissnackz en zoek op digitips of meld je aan voor de nieuwsbrief om er vanaf nu nooit meer 1 te missen. 😳 Kijk ook eens naar de andere gratis kennis die we daar delen zoals guizzen, blogs, polls, filmpjes en meer.

We verzamelen en delen regelmatig digitale tips die het leven makkelijker en leuker maken. Werk en privé. Ze zijn random en voor de een meer bruikbaar dan voor de ander. Daag jezelf uit en probeer tenminste 3 nieuwe dingen uit! Doen helpt je om beter te onthouden. Alleen, of met je team. #levenlangleren. Deel de tips gerust met je collega's of familieleden. Samen worden we steeds digislimmer. Ook dit keer hebben we weer tips binnengekregen! Superleuk, dank aan de gulle delers!

# Liever live tips met elkaar uitwisselen?

Meld je dan aan voor de gratis online sessie op 19 januari 2023 om 16.00 uur. Via deze link is het zo gepiept: Gratis online digitale slimmigheden uitwisselen - Buro Strakz

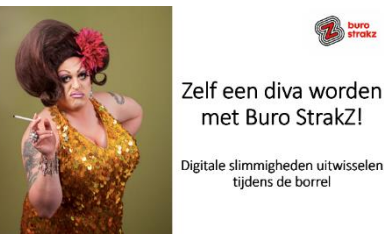

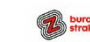

Zelf een diva worden met Buro StrakZ!

|     | Vandaag                                   |
|-----|-------------------------------------------|
|     | Wat is het leukste bedrijf<br>in de zorg? |
|     | Buro StrakZ                               |
|     | De zorgclub 0                             |
|     | Health 4 you 0                            |
|     | 13:46 √⁄<br>Bekijk stemmen                |
| + ( | 0.04                                      |

# Een poll uitzetten in WhatsApp

Wil je snel weten welke datum favoriet is in je appgroep, of je collega 4 keuzes voorleggen? Dan kan nu via de nieuwe pollfunctie in WhatsApp. Klik in de chat op het plusje links onder. Daar waar je ook een contact, locatie, foto of document toevoegt. Formuleer je vraag. Formuleer je antwoorden en klik op verzenden! Dat is alles, makkie! Dank @Sonja!

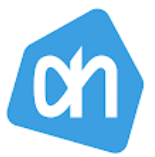

#### Albert Heijn overblijvers

Albert Heijn heeft een update uitgebracht voor de Albert Heijn app. De applicatie bied je vanaf nu door heel Nederland de mogelijkheid aan om gebruik te maken van Overblijvers. Het concept is te vergelijken met Too Good To Go. Je helpt voedselverspilling tegen te gaan door producten te kopen die uit het assortiment gaan of producten die dicht tegen de houdbaarheidsdatum zitten.

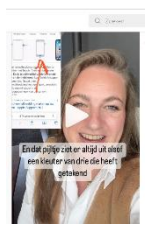

# Mooie pijltjes of cirkels maken als je een screenshot bewerkt op je smartphone!

Bekijk dit filmpje van Danielle van Zeelst om te leren hoe het moet en volg haar op Instagram voor meer digitips. Al iemand ontdekt of het binnen Android ook werkt? Je kunt dit filmpje ok bekijken zonder Instagram-account! Dank @Dimph Stoof en @Wendy Suijkerbuijk

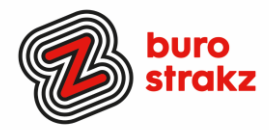

# Een mede-organisator van je Teamsvergadering aanwijzen

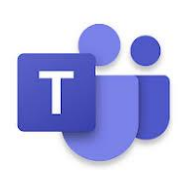

Wist je dat het mogelijk is om een medeorganisator voor je Teams-vergadering aan te wijzen. Geen gedoe meer, als je als collega een vergadering plant en vervolgens zelf bij de vergadering aan moeten sluiten om alles technisch in goede banen te leiden.

Toewijzen medeorganisator:

- Maak de Teams-vergadering aan zoals je dat normaal ook zou doen en zorg ervoor dat diegene die je als medeorganisator aan wilt wijzen ook uitgenodigd wordt. Dit mag de gebruikelijke uitnodiging zijn.
- Vervolgens ga je naar de vergaderopties. Deze vind je op drie plekken:
- In Teams, in de agenda, ga naar de vergadering en dubbelklik erop, bovenaan staan de vergaderopties.
- In Outlook, bij de uitnodiging en in de agenda, staat "Opties voor vergadering".
- Neem deel aan de vergadering (die kan op ieder moment, dus ook al ruim voor de vergadering daadwerkelijk plaatsvindt). Ga vervolgens bovenaan naar de drie puntjes (bij "Meer") en kies daar voor Vergaderopties.
- Hier staat "Kies medeorganisatoren".

## Vergaderopties

| Wie hoeft niet in de lobby te wachten?                                  | Personen in mijn organisatie en g | $\sim$     |
|-------------------------------------------------------------------------|-----------------------------------|------------|
| Altijd bellers de lobby laten omzeilen                                  | Nee (                             | $\bigcirc$ |
| Melden wanneer bellers deelnemen aan de vergadering of<br>deze verlaten |                                   |            |
| Kies medeorganisatoren:                                                 | Zoeken naar deelnemers            | ~          |
|                                                                         |                                   |            |
| Kies medeorganisatoren:                                                 | nic                               | $\sim$     |
| Wie kan presenteren?                                                    | Nicoline Edelman                  |            |

- Daar kun je zoeken naar deelnemers. Vouw het dropdownmenu open, kan kun je daar de naam invullen van de deelnemer die je medeorganisator wilt maken.
- Kies vervolgens voor Opslaan.
- Wat mag een medeorganisator en wat niet? Stel dat vervolgens in op het scher,

Nog even goed om te weten: Je mag maximaal 10 medeorganisatoren aanwijzen. De medeorganisator moet in dezelfde organisatie werken of een gastaccount van de organisatie hebben. Bron: Joyce Dunnewold

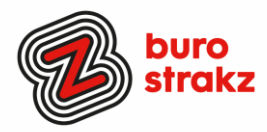

# Sneltoetsen met CTRL er in

Gewoon een handig voorraadje! Top, maak een post-it elke maand met een sneltoets van de maand en hang die aan je computer. Zo onthoud je de sneltoetsen beter!

- CTRL-END Ga met de cursor naar het einde van het document
- CTRL-C Selectie kopiëren naar klembord
- CTRL-X Selectie knippen naar klembord
- CTRL-V Inhoud klembord plakken
- Win-V Inhoud klembord weergeven
- CTRL-S Opslaan
- CTRL-P Printen
- CTRL-B Geselecteerde tekst vet maken
- CTRL-U Geselecteerde tekst onderstrepen
- CTRL-I Geselecteerde tekst cursief maken
- CTRL-Z Vorige bewerking ongedaan maken
- CTRL-F Zoeken op een (web)pagina
- CTRL-H Zoeken en vervangen

Ctrl

# Spelletje spelen in teams met 250 collega's?

Dat kan binnenkort! Microsoft gaat Teams voorzien van de Games for Work-app, zo heeft het bedrijf woensdag bekendgemaakt. Daarmee kunnen gebruikers bekende spellen zoals Mijnenveger of Solitaire spelen met maximaal 250 collega's. Volgens Microsoft zijn mensen tot 20 procent productiever wanneer zij af en toe even een spel spelen. Daarom voorziet het bedrijf het Teams-vergaderplatform van een nieuwe app met spellen. Het gaat om spellen die Windows-gebruikers al jaren kennen. Naast Mijnenveger en Solitaire gaat het om het woordspel Wordament en de quiz IceBreakers. Met Wordament kan een groep collega's woorden raden op basis van een aantal letters. IceBreakers is een spel met vragen die spelers alleen met ja of nee kunnen beantwoorden. De bedoeling daarvan is dat collega's elkaar beter leren kennen. Gebruikers kunnen de Games for Work-app toevoegen in Teams als hun organisatie gebruikmaakt van een Enterprise- of Education-abonnement. Vraag het aan je beheerder!

# Maak 3D-foto's van je favoriete spullen met Polycam. Android en iOS!

Hoe tof zou het zijn om je favoriete voorwerpen van alle kanten te kunnen bekijken? Daarvoor voegen we een extra dimensie toe aan de foto, namelijk diepte. En nee, daarvoor heb je geen dure 3D-camera nodig. Sterker nog, je Android-smartphone is al voldoende.

Stappenplan: zo gebruik je Polycam

- Open je smartphone en download de Polycam-app uit de Play Store;
- Maak een Polycam-account aan;
- Klik in het hoofdmenu op '+' bovenin beeld;
- Volg de stappen in de app en scan je onderwerp;
- Het is belangrijk dat je het onderwerp van alle kanten fotografeert. Hoe meer foto's je maakt, hoe gedetailleerder je 3D-model.
- Klik op 'Done' en wacht totdat de scan in verwerkt.
- Zie daar! Je eerste eigen 3D-foto.

Polycam is leuk om mee te experimenteren. Je kunt bijvoorbeeld vrij gedetailleerd kleinere objecten vastleggen, maar ook volledige kamers scannen. Als je scan compleet is, wordt 'ie automatisch opgeslagen in je bibliotheek. Vanuit daar kun je 'm bewerken en delen met je vrienden.

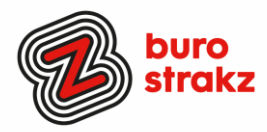

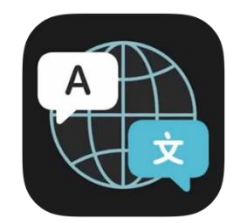

#### Tekst vertalen met de Vertaal-app voor iPhone of iPad

Snel een gesprek of tekst vertalen? De Vertaal-app is standaard geïnstalleerd op de iPhone of iPad en kan sinds iOS 16 en iPadOS 16 ook gebruikt worden in het Nederlands. Hierdoor kun je eenvoudig tekst vertalen met de Vertaal-app. De werking van de applicatie is vrij eenvoudig, na het kiezen van de taal kun je teksten vertalen en heb je ook de mogelijkheid om de vertaling te laten uitspreken. Dit kunnen geschreven teksten zijn, maar ook gesproken tekst tijdens een gesprek. Na het invoeren van een tekst, tik je op de blauwe knop in het toetsenbord en direct krijg je de vertaling te zien op het scherm. Daarna heb je de mogelijk om de tekst te laten uitspreken met de play-knop, handig op vakantie als je een lokaal persoon om hulp vraagt. Wil je communiceren met iemand die een vreemde taal spreekt, dan kun je hiervoor ook deze Vertaal applicatie gebruiken. Door op het microfoonsymbool te tikken kan één van beide gesprekspartners een tekst inspreken. De app zal hierbij automatisch de gesproken taal herkennen. Deze moeten wel geselecteerd zijn.

# Sneltoetsen op internet!

Voorbeelden van handige maar vaak onbekende sneltoetsen op internet: Alt+D

Selecteer hiermee op internet de adresbalk. Je kunt dan gelijk een webadres typen. Dit is handig wanneer je snel naar een andere website wil surfen.

#### Alt+Enter

Typ in de adresbalk een webadres en open met deze sneltoets een website op een nieuw tabblad. Je behoudt dan de pagina die je op dat moment bekijkt.

#### Alt+pijl naar links

Ga terug naar de vorige geopende internetpagina.

#### Alt+pijl naar rechts

Per ongeluk naar de vorige pagina gegaan? Maak dat met deze sneltoets ongedaan en je gaat weer naar de volgende pagina.

#### Page Up of PgUP

Scrol omhoog door de pagina.

#### Page Down of PgDn

Scrol omlaag door de pagina.

#### Ctrl+F

Open op internet de zoekbalk en zoek op de pagina naar een bepaald woord.

Bron: Seniorweb

# 🕨 YouTube

Vertaalde ondertiteling op YouTube Soms ben je op zoek naar een video die specifiek over iets gaat, om er vervolgens achter te komen dat de video alleen is gemaakt door (bijvoorbeeld) een Spanjaard. Spreek je geen Spaans? Geen probleem, via het ondertiteling-menu (te bereiken via het tandwielicoon) bij elke video, kan je YouTube automatisch een vertaalde

#### Heb jij ook handige digitale tips?

Nee, formuleer het niet alleen als goed voornemen voor jezelf, doe het nu echt! Mail ze naar <u>info@burostrakz.nl</u> en misschien zitten ze in de volgende 'Oh kan dat ook zo?!'

ondertiteling laten genereren in jouw gewenste taal.

*Suzanne Verheijden, Buro StrakZ.* December 2022

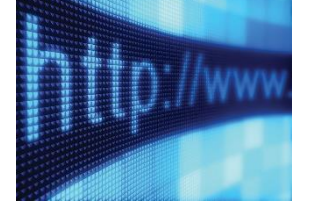